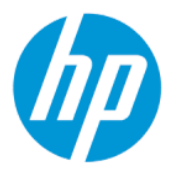

Backup and recovery

SUMMARY

This guide provides information about backing up, restoring, and recovering information for your computer.

### Legal information

© Copyright 2022 HP Development Company, L.P.

Windows is either a registered trademark or trademark of Microsoft Corporation in the United States and/or other countries.

The information contained herein is subject to change without notice. The only warranties for HP products and services are set forth in the express warranty statements accompanying such products and services. Nothing herein should be construed as constituting an additional warranty. HP shall not be liable for technical or editorial errors or omissions contained herein.

First Edition: March 2022

Document Part Number: N18822-001

#### **Product Notice**

This guide describes features that are common to most products. Some features may not be available on your computer.

Not all features are available in all editions or versions of Windows. Systems may require upgraded and/or separately purchased hardware, drivers, software or BIOS update to take full advantage of Windows functionality. Windows is automatically updated, which is always enabled. High-speed internet and Microsoft account required. ISP fees may apply and additional requirements may apply over time for updates. See http://www.windows.com. If your product ships with Windows in S Mode: Windows in S Mode works exclusively with apps from the Microsoft Store within Windows. Certain default settings, features, and apps cannot be changed. Some accessories and apps that are compatible with Windows may not work (including some antivirus, PDF writers, driver utilities, and accessibility apps), and performance may vary, even if you switch out of S Mode. If you switch to Windows, you cannot switch back to S Mode. Learn more at Windows.com/SmodeFAQ.

To access the latest user guides, go to <u>http://www.hp.com/support</u>, and follow the instructions to find your product. Then select **Manuals**.

#### Software terms

By installing, copying, downloading, or otherwise using any software product preinstalled on this computer, you agree to be bound by the terms of the HP End User License Agreement (EULA). If you do not accept these license terms, your sole remedy is to return the entire unused product (hardware and software) within 14 days for a full refund subject to the refund policy of your seller.

For any further information or to request a full refund of the price of the computer, please contact your seller.

# About this guide

This guide provides information for backing up, restoring, and recovering information on your computer.

- **WARNING!** Indicates a hazardous situation that, if not avoided, **could** result in serious injury or death.
- **CAUTION:** Indicates a hazardous situation that, if not avoided, **could** result in minor or moderate injury.
- IMPORTANT: Indicates information considered important but not hazard-related (for example, messages related to property damage). Warns the user that failure to follow a procedure exactly as described could result in loss of data or in damage to hardware or software. Also contains essential information to explain a concept or to complete a task.
- **NOTE:** Contains additional information to emphasize or supplement important points of the main text.
- $\frac{1}{2}$  TIP: Provides helpful hints for completing a task.

# **Table of contents**

| 1 Backing up, restoring, and recovering                                                                                                    | 1           |
|----------------------------------------------------------------------------------------------------|-------------|
| Backing up information and creating recovery media<br>Using Windows tools for backing up<br>Using the HP Cloud Recovery Download Tool to create recovery media (select products only) | 1<br>1<br>1 |
| Restoring and recovering your system<br>Creating a system restore                                                                                                    | 1<br>2      |
| Restoring and recovery methods                                                                                                    | 2           |
| Recovering using HP Recovery media                                                                                                    | 2           |
| Changing the computer boot order                                                                                                    | 2           |
| Using HP Sure Recover (select products only)                                                                                                    | 3           |
| Index                                                                                                    | 4           |

# 1 Backing up, restoring, and recovering

You can use Windows tools or HP software to back up your information, create a restore point, reset your computer, create recovery media, or restore your computer to its factory state. Performing these standard procedures can return your computer to a working state faster.

- **IMPORTANT:** If you will be performing recovery procedures on a tablet, the tablet battery must be at least 70% charged before you start the recovery process.
- IMPORTANT: For a tablet with a detachable keyboard, connect the tablet to the keyboard base before beginning any recovery process.

## Backing up information and creating recovery media

These methods of creating recovery media and backups are available on select products only.

#### Using Windows tools for backing up

HP recommends that you back up your information immediately after initial setup. You can do this task either using Windows Backup locally with an external USB drive or using online tools.

- **IMPORTANT:** Windows is the only option that allows you to back up your personal information. Schedule regular backups to avoid information loss.
- **NOTE:** If computer storage is 32 GB or less, Microsoft<sup>®</sup> System Restore is disabled by default.

# Using the HP Cloud Recovery Download Tool to create recovery media (select products only)

You can use the HP Cloud Recovery Download Tool to create HP Recovery media on a bootable USB flash drive.

- ▲ Go to <u>http://www.hp.com</u>, search for HP Cloud Recovery, and then select the result that matches the type of computer that you have.
- NOTE: If you cannot create recovery media yourself, contact support to obtain recovery discs. Go to <a href="http://www.hp.com/support">http://www.hp.com/support</a>, select your country or region, and then follow the on-screen instructions.
- IMPORTANT: HP recommends that you follow the restoring and recovery methods to restore your computer before you obtain and use the HP recovery discs. Using a recent backup can return your machine to a working state sooner than using the HP recovery discs. After the system is restored, reinstalling all the operating system software released since your initial purchase can be a lengthy process.

## Restoring and recovering your system

You have several tools available to recover your system both within and outside of Windows if the desktop cannot load.

HP recommends that you attempt to restore your system using the restoring and recovery methods.

#### Creating a system restore

System Restore is available in Windows. The System Restore software can automatically or manually create restore points, or snapshots, of the system files and settings on the computer at a particular point.

When you use System Restore, it returns your computer to its state at the time you made the restore point. Your personal files and documents should not be affected.

#### **Restoring and recovery methods**

After you run the first method, test to see whether the issue still exists before you proceed to the next method, which might now be unnecessary.

- 1. Run a Microsoft System Restore.
- 2. Run Reset this PC.
- NOTE: The options **Remove everything** and then **Fully clean the drive** can take several hours to complete and leave no information on your computer. It is the safest way to reset your computer before you recycle it.
- **3.** Recover using HP Recovery media.

For more information about the first two methods, see the Get Help app:

Select the **Start** button, select **All apps** (select products only), select the **Get Help** app, and then enter the task you want to perform.

**NOTE:** You must be connected to the internet to access the Get Help app.

#### **Recovering using HP Recovery media**

You can use HP Recovery media to recover the original operating system and software programs that were installed at the factory. On select products, it can be created on a bootable USB flash drive using the HP Cloud Recovery Download Tool.

NOTE: If you cannot create recovery media yourself, contact support to obtain recovery discs. Go to <a href="http://www.hp.com/support">http://www.hp.com/support</a>, select your country or region, and then follow the on-screen instructions.

To recover your system:

▲ Insert the HP Recovery media, and then restart the computer.

NOTE: HP recommends that you follow the Restoring and recovery methods to restore your computer before you obtain and use the HP recovery discs. Using a recent backup can return your machine to a working state sooner than using the HP recovery discs. After the system is restored, reinstalling all the operating system software released since your initial purchase can be a lengthy process.

#### Changing the computer boot order

If your computer does not restart using the HP Recovery media, you can change the computer boot order, the order of devices listed in BIOS for startup information. You can select an optical drive or a USB flash drive, depending on the location of your HP Recovery media.

IMPORTANT: For a tablet with a detachable keyboard, connect the tablet to the keyboard base before beginning these steps.

To change the boot order:

- 1. Insert the HP Recovery media.
- 2. Access the system Startup menu.
  - For computers or tablets with keyboards attached, turn on or restart the computer or tablet, quickly press esc, and then press f9 for boot options.
  - For tablets without keyboards, turn on or restart the tablet, quickly press and hold the volume up button, and then select **f9**.

– or –

Turn on or restart the tablet, quickly press and hold the volume down button, and then select **f9**.

**3.** Select the optical drive or USB flash drive from which you want to boot, and then follow the on-screen instructions.

#### Using HP Sure Recover (select products only)

Select computer models are configured with HP Sure Recover, a PC operating system (OS) recovery solution built into the hardware and software. HP Sure Recover can fully restore the HP OS image without installed recovery software.

Using HP Sure Recover, an administrator or user can restore the system and install:

- Latest version of the operating system
- Platform-specific device drivers
- Software applications, in the case of a custom image

To access the latest documentation for HP Sure Recover, go to <u>http://www.hp.com/support</u>. Follow the on-screen instructions to find your product and locate your documentation.

## Index

#### В

backup, creating 1 backups 1 boot order, changing 2

#### Н

HP Recovery media recovery 2 HP Sure Recover 3

#### R

recovery 1 discs 2 media 2 USB flash drive 2 recovery media 1 creating using HP Cloud Recovery Download Tool 1 creating using Windows tools 1 restoring 1 restoring and recovery methods 2

#### S

system restore 2 system restore point, creating 1

#### W

Windows backup 1 recovery media 1 system restore point 1 Windows tools, using 1